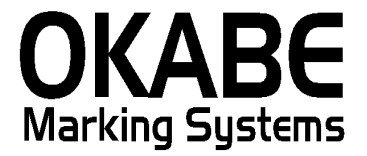

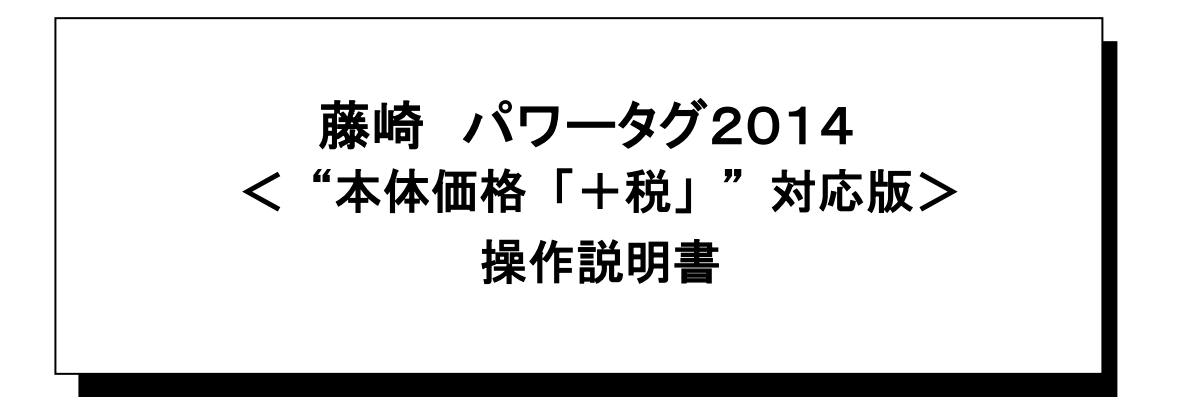

### 平成26年2月

オカベマーキングシステム株式会社

## I. 藤崎百貨店 標準値札発行システム オペレーターズマニュアル

| 目  | 次                 | 2  |
|----|-------------------|----|
| 機俞 | と構成図              | 3  |
| 処理 | 里手順               | 4  |
| 1  | L. 初期画面           | 4  |
| 2  | 2. 值札出力画面         | 5  |
| 3  | 3. 初期値設定画面        | 7  |
| その | つ他                | 8  |
| 1  | L. サプライ I Dリスト    | 8  |
| 2  | 2. フォーマットリスト1     | 8  |
| 3  | 3. フォーマットリスト2     | 9  |
| ソラ | 7トウェアトラブル発生時のご連絡先 | 10 |

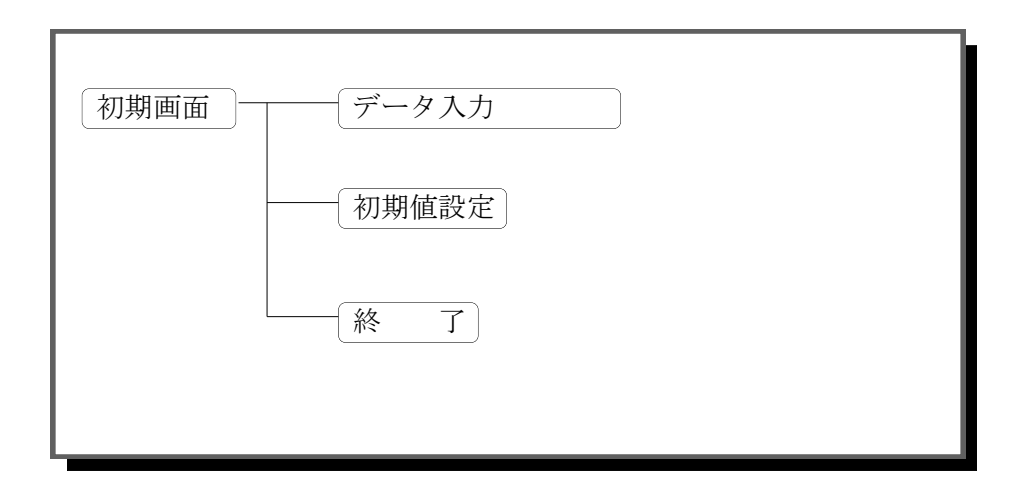

- ・初期画面 : ソフトを起動すると最初に表示されるメニュー画面です。
- ・データ入力 :標準値札を発行する画面です。
- ・初期設定画面 :税率・プリンタ通信条件の設定ができます。

1. 初期画面

| > 藤崎百貨店値札発行 | テシステム「+税対」 | 忘」移行期 | 間用ソフト | VER3.00 |  |
|-------------|------------|-------|-------|---------|--|
| メインメ        | <b></b>    |       |       |         |  |
|             | 値          | 札     | 出     | ታ       |  |
|             | 初          | 期     | 設     | 定       |  |
|             | 終          |       |       | 7       |  |
|             |            |       |       |         |  |

- ・機能:処理の選択を行います。
- ・処理:「値札出力」 標準値札の発行を行います。
  「初期値設定」 税率・プリンタ通信条件の設定ができます。
  「終 了」 プログラムを終了します。

#### 2. 值札出力画面

| 🗟 薩崎百貨店値札発行システム「+税対応」移行期間用ソフト VER3.00 |                   |           |                  |           |      |        | ×       |   |
|---------------------------------------|-------------------|-----------|------------------|-----------|------|--------|---------|---|
| 1                                     | <b>5崎値札発行シス</b> ラ | テム(標準値札)  |                  |           |      |        |         |   |
| 値                                     | 札種別 標準1号          | ・下げ札(バーコー | F2段) ▼           | 単品コード単    |      | 販売区分 🗔 | 1ロパー▼   |   |
| 掛                                     | 率設定 無し            | 1 世入形態    | 普通買取 ▼           | 仕入年月 14 年 | 01 月 | 税区分外   | 税 🗸     |   |
|                                       | 商品コード             | 者定コード     | 単品・原価・PLU<br>コード | 取引先自由相    | 販促文字 | 価格     | 掛率 枚数   |   |
| 01                                    |                   |           |                  |           |      |        |         |   |
| 01<br>02                              |                   |           |                  |           |      |        |         | ^ |
| 03<br>04                              |                   |           |                  |           |      |        |         | _ |
| 05                                    |                   |           |                  |           |      |        |         |   |
| <u>08</u>                             |                   |           |                  |           |      |        |         |   |
| <u>10</u><br>11                       |                   |           |                  |           |      |        |         |   |
| $\frac{11}{12}$                       |                   |           |                  |           |      |        |         |   |
| 14                                    |                   |           |                  |           |      |        |         | ~ |
|                                       | →覧(F1)            | 2         | IJ7(F2)          |           | F5)  |        | 終了(F10) |   |

- ・機能:標準値札の発行を行います。
- ・処理:各項目の入力内容は下記の通りです。(明細は最大12行入力可能)
  - [ヘッダー部]
    - 値札種類 値札記号を入力します(f1キーで一覧表示)。
    - 単品コード▼キーを押すと、単品・原価からの選択になります。
      - ※3段バーコード札の場合のみ選択可能。
      - ※標準10号札の場合は、無条件で単品に設定される。
    - 販売区分 ▼キーを押すと、プロパー・SALEからの選択になります。 ※標準3号・6号・7号札の場合は、無条件で「SALE」に設定される。 ※標準10号札の場合は、無条件で「プロパー」に設定される。
    - 掛率設定 ▼キーを押すと、有り・無しからの選択になります。
      ※販売区分で「SALE」を選択した場合のみ、「有り」「無し」を選択します。
      ※販売区分で「プロパー」を選択した場合は、無条件で「無し」に設定される。
    - 仕入区分 ▼キーを押すと、普通買取・完全買取・売上仕入からの選択になります。
    - 仕入年月 西暦下2桁+月2桁を入力します。
    - 税区分 ▼キーを押すと、外税・内税・非課税からの選択になります。 外税選択時には"本体価格「+税」"の印字になります。

〔明細部〕

- 商品コート 商品コードを入力します。[数字10桁必須](無入力の場合、上段を複写)
- 暫定コード 暫定コードを入力します。[英数カナ12桁任意](無入力の場合、上段複写無し)
- 単品コート 単品コード or PLUコード or 原価を入力します。
  - ※標準1号バー3段・9号バー3段・10号(JAN8・JAN13) 札選択時のみ入力可能。
  - ※標準1号バー3段・9号バー3段札で
    - 単品を選択時:数字10桁入力必須。
    - 原価を選択時:数字1~8桁入力必須。
  - ※10号札(JAN8) の場合は、数字8桁入力必須。
  - ※10号札(JAN13)の場合は、数字13桁入力必須。
  - ※10号札の場合は最終桁のCDチェックを行っています。(モジュラス10)
- 取引先自由欄 任意の内容を入力します。[英数カナ数字13桁任意]
- 販促文字 販促文字の内容を選択します。[f1キーで販促文字を選択]省略可能
- 価格 価格を入力します。[数字1~7桁必須]
- 掛率 掛率設定で「有り」を選択した場合にのみ設定可能。
  - スペースキーを押すと、4・5・6になります。
- 枚数 発行枚数を入力します。[数字1~3桁必須]
- ファンクションキー仕様:
  - f 1 : 値札種類 又は 販促文字の一覧を表示します。
  - f 2 :明細内容を消去します。
  - f 3 : カーソルを値札種類に移動します。
  - f 5 : 値札を発行します。
  - f 8 : カーソルを明細1行目の商品コードに移動します。
  - f10:当画面を終了し、初期画面に戻ります。

#### 3. 初期値設定画面

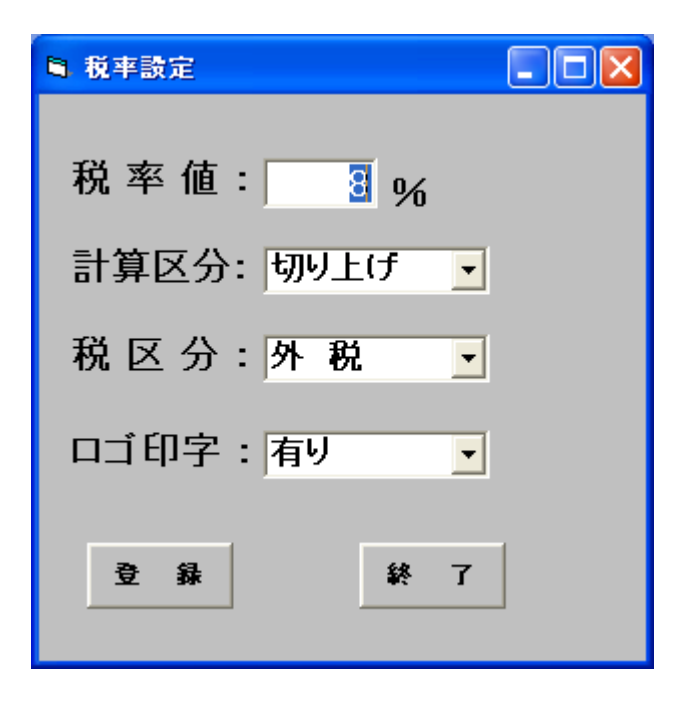

- ・ 機能:税率の設定値変更を行います。
- 処理:

税率:税率を入力します。[数字1~2桁必須]計算区分:税計算の端数処理を選択します。「切上げ」「切捨て「四捨五入」税区分:税区分を選択します。「外税」「内税」「非課税」ロゴ印字:ロゴ印字の「有り」「無し」を選択します。

・ファンクションキー仕様:

登録ボタン :設定値を登録します。

終了ボタン :初期画面に戻ります。

※当ソフトでは上記「税率」・「計算区分」は使用しておりません。

その他

サプライ I D一覧

1. サプライIDリスト

| 種類       | フォーマット名                                     | 縦   | 横   | カット | 備考    |
|----------|---------------------------------------------|-----|-----|-----|-------|
| 標準1号 下札  | $\Box \Box \Box \Box$ J I S 1 2             | 600 | 370 | -45 | カット有り |
| 標準2号 下札  |                                             | 400 | 370 | -45 | 11    |
| 標準3号 貼合  | $\Box \Box \Box \Box$ J I S 2 1             | 440 | 410 | 0   | カット無し |
| 標準4号 貼合  |                                             | 250 | 320 | -45 | カット有り |
| 標準6号 貼札  | $\Box \Box \Box \Box$ J I S 2 1             | 440 | 410 | 0   | カット無し |
| 標準7号 貼札  | $\Box\Box\Box$ J I S 2 0                    | 290 | 360 | 0   | 11    |
| 標準9号 貼札  | $\Box$ $\Box$ $\Box$ $\Box$ $J$ $I$ $S$ 2 2 | 630 | 410 | 0   | 11    |
| 標準10号 貼札 | $\Box\Box\Box \Box D E P 1 0$               | 310 | 490 | 0   | 11    |

2. フォーマットリスト 1

| 種類       | 詳細          | フォーマット名  | 備考 |
|----------|-------------|----------|----|
| 標準1号 下札  | バー2段        | FJ0102   |    |
| 11       | バー3段        | FJ0103   |    |
| 標準2号 下札  | バー2段        | FJ0202   |    |
| 標準3号 貼合  | バー2段        | FJ0302   |    |
| 標準4号 貼合  | バーなし        | FJ0400   |    |
| 標準6号 貼札  | バー2段        | FJ0602   |    |
| 標準7号 貼札  | バー2段        | FJ0702   |    |
| 11       | バー2段・マークダウン | FJ0702MD |    |
| 11       | バーなし        | FJ0700   |    |
| 標準9号 貼札  | バー3段        | FJ0903   |    |
| 標準10号 貼札 | J A N 1 3   | FJ1013   |    |
| 11       | JAN8        | FJ1008   |    |

| 種類       | バー段数        | プロパー/セール | 記号        | 表示名称        |
|----------|-------------|----------|-----------|-------------|
| 標準1号     | バー2段        | プロパー     | D01-2     | 1号・2段プロパー   |
| ]]       | 11          | セール      | D 5 1 − 2 | 1号・2段セール    |
| 11       | バー3段        | プロパー     | D01-3     | 1号・3段プロパー   |
| 11       | 11          | セール      | D 5 1 - 3 | 1号・3段セール    |
| 標準2号 下札  | バー2段        | プロパー     | D 0 2     | 2号・プロパー     |
| ]]       | 11          | セール      | D 5 2     | 2号・セール      |
| 標準3号 貼合  | バー2段        | プロパー     | D03       | 3号・プロパー     |
| 11       | 11          | セール      | D 5 3     | 3号・セール      |
| 標準4号 貼合  | バーなし        | プロパー     | D04       | 4号・プロパー     |
| 11       | 11          | セール      | D54       | 4号・セール      |
| 標準6号 貼札  | バー2段        | プロパー     | D06       | 6号・プロパー     |
| 11       | 11          | セール      | D 5 6     | 6号・セール      |
| 標準7号 貼札  | バー2段        | プロパー     | D07-2     | 7号・2段プロパー   |
| 11       | 11          | セール      | D 5 7 − 2 | 7号・2段セール    |
| 11       | バー2段・マークダウン | プロパー     | D 0 7 - M | 7号・MDプロパー   |
| 11       | 11          | セール      | D57-M     | 7号・MDセール    |
| ]]       | バーなし        | プロパー     | D07-0     | 7号・バーなしプロパー |
| 11       | 11          | セール      | D 5 7 - 0 | 7号・バーなしセール  |
| 標準9号 貼札  | バー3段        | プロパー     | D 0 9     | 9号・プロパー     |
| 11       | 11          | セール      | D 5 9     | 9号・セール      |
| 標準10号 貼札 | JAN13       | _        | D 1 0     | 10号・JAN13   |
| ,,       | JAN8        | _        | D10-8     | 10号・JAN8    |

3. フォーマットリスト2

ソフトウェアトラブル発生時のご連絡先

「操作方法がわからない」「トラブルが解消しない」など、本システムについて ご不明な点がありましたら、下記の部署まで添付のFAX質問用紙にてお問い合 わせください。

# オカベマーキングシステム株式会社 技術部 システム課 TEL 03-5379-5323 FAX 03-5379-5179

受付時間:AM9:00~PM5:30 営 業 日:毎週月曜日~金曜日(年末年始祝日を除く)

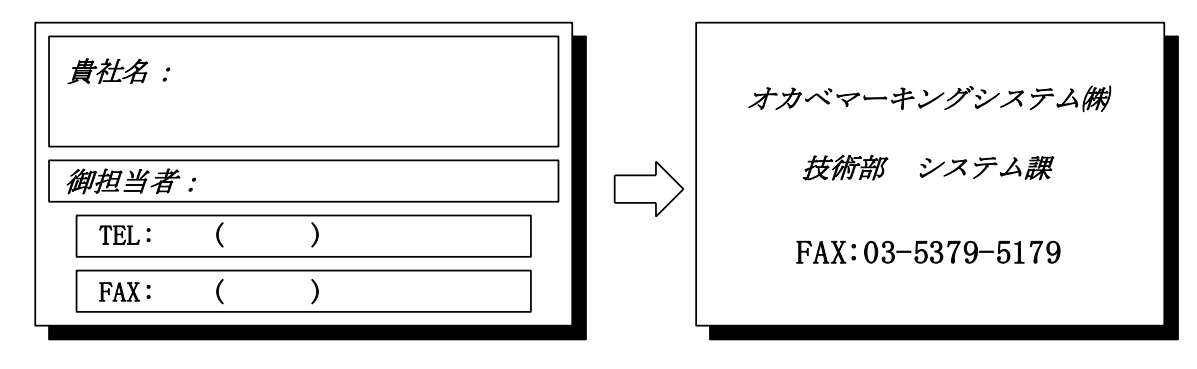

| パソコンのメーカー名 |                            |                 |
|------------|----------------------------|-----------------|
| パソコンの機種名   |                            |                 |
|            | $\Box M - 9680 \cdot 9600$ | $\Box$ M-9680II |
| プリンタの機種名   | $\Box M - 9 \ 2 \ 0 \ 0$   | □X i 3 2 0      |
|            | □その他(                      | )               |
| 用紙名        | 百貨店標準(    )号               |                 |

| お問合せ内容: |  |
|---------|--|
|         |  |
|         |  |
|         |  |
|         |  |
|         |  |
|         |  |
|         |  |
|         |  |
|         |  |
|         |  |
|         |  |
|         |  |
|         |  |
|         |  |
|         |  |
|         |  |
|         |  |